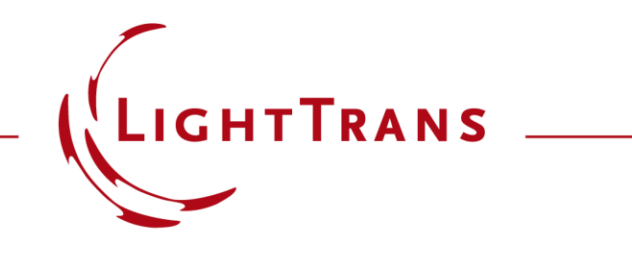

#### Optimization of Lightguide with Continuously Modulated Grating Regions

#### **Abstract**

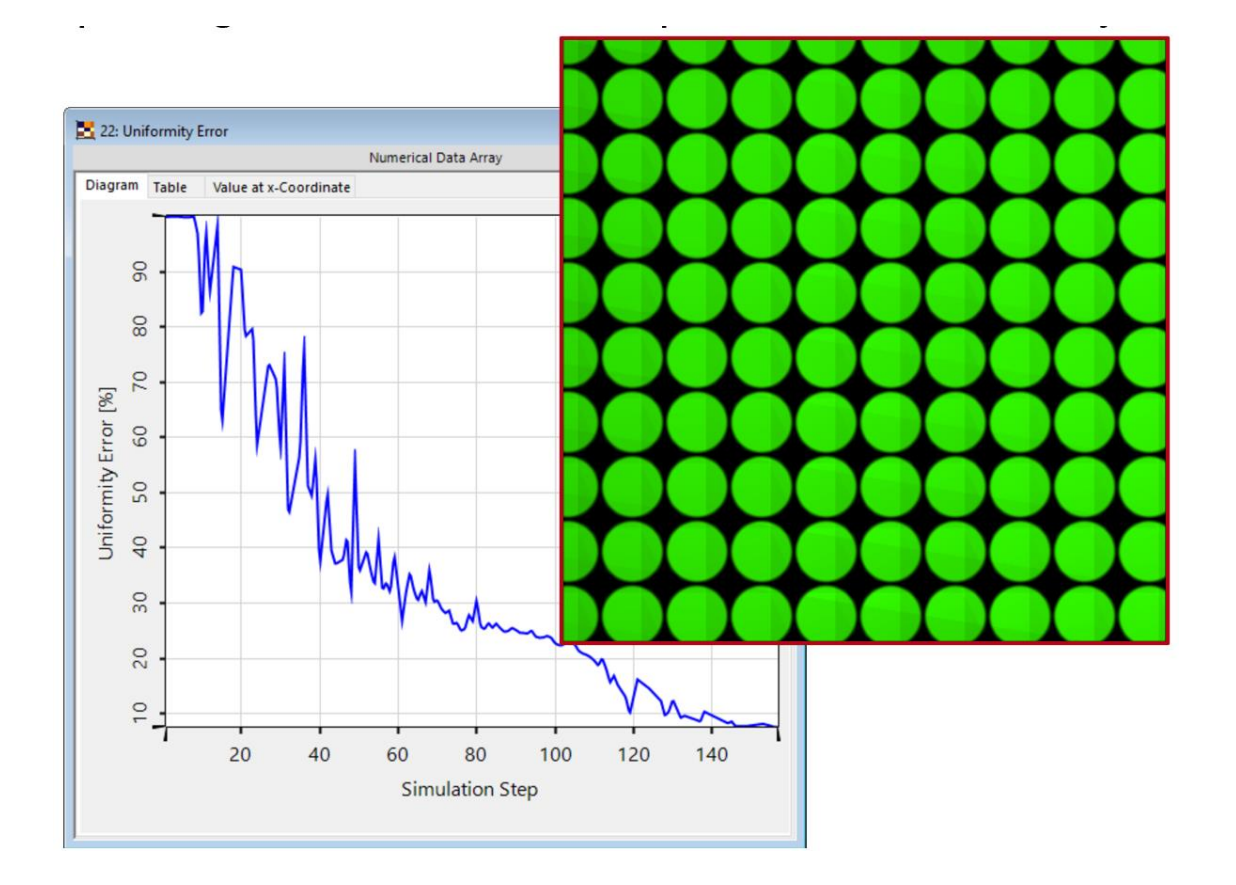

In the design process of lightguide devices in the field of augmented and mixed reality applications (AR & MR), lateral uniformity (per field of view mode) and overall efficiency are two of the most important merit functions. In order to achieve appropriate values for the uniformity and efficiency in a lightguide system, it is necessary to allow for a variation of the grating parameters, particularly in the expander and/or outcoupling region. For this purpose, VirtualLab Fusion enables the introduction of smoothly varying grating parameters in a grating region along with the necessary tools to run an optimization according to a defined merit function. This use case demonstrates the optimization of a lightguide with continuously varied values of the fill factor in order to obtain an adequate uniformity.

## **Task Description**

<u>**Task:</u>** How to optimize the continuously varied fill factor of the grating regions to achieve adequate lateral uniformity in the eyebox (for a single FOV mode)?</u>

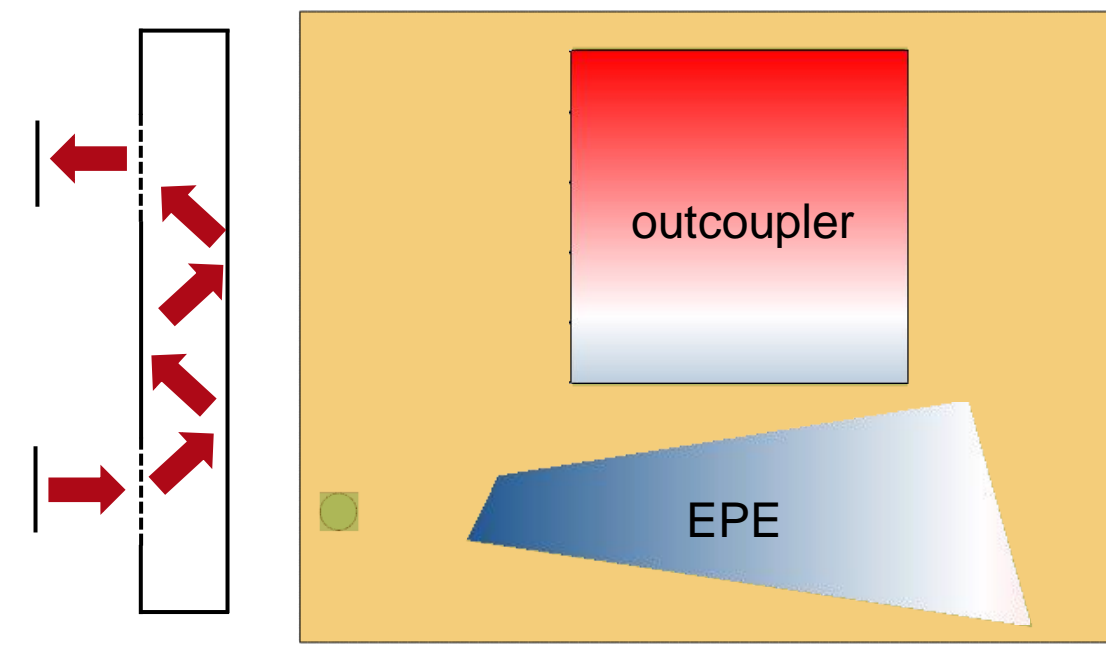

#### Source

- Plane Wave
- 532nm wavelength
- 1 mm × 1 mm diameter

#### Outcoupler

- binary grating
- 380nm period
- height 165nm
- linearly varying fill factor

#### Eye Pupil Expander

- binary grating
- 268.7 nm period
- height 150nm
- linearly varying
   fill factor

# . . . . . . . . .

binary grating with continuously

varied fill factor

binary grating with continuously varied fill factor

#### Incoupler

- slanted grating
- 380nm period
- fill factor 50%
- height 300nm
- angle 45°

slanted grating with constant fill factor

3

## **Light Guide Component**

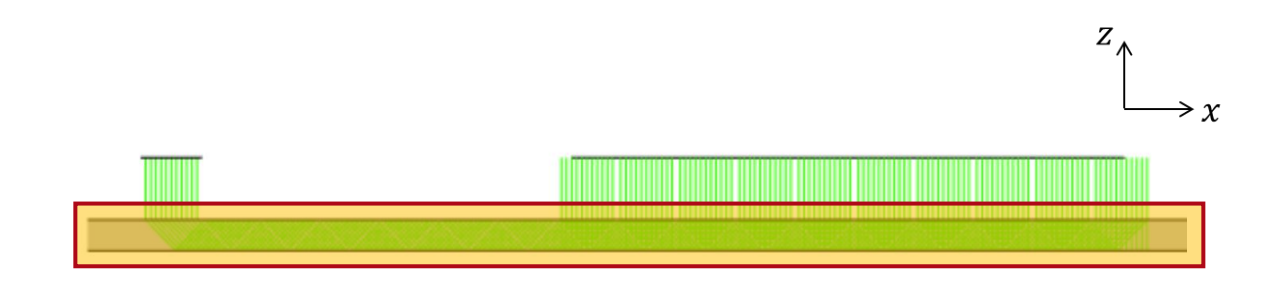

With the *Light Guide Component*, lightguide systems with complex-shaped regions can easily be defined. Furthermore, these regions can be equipped with idealized or real grating structures to act as incoupler, outcoupler or exit pupil expanders. More information under:

Construction of a Light Guide

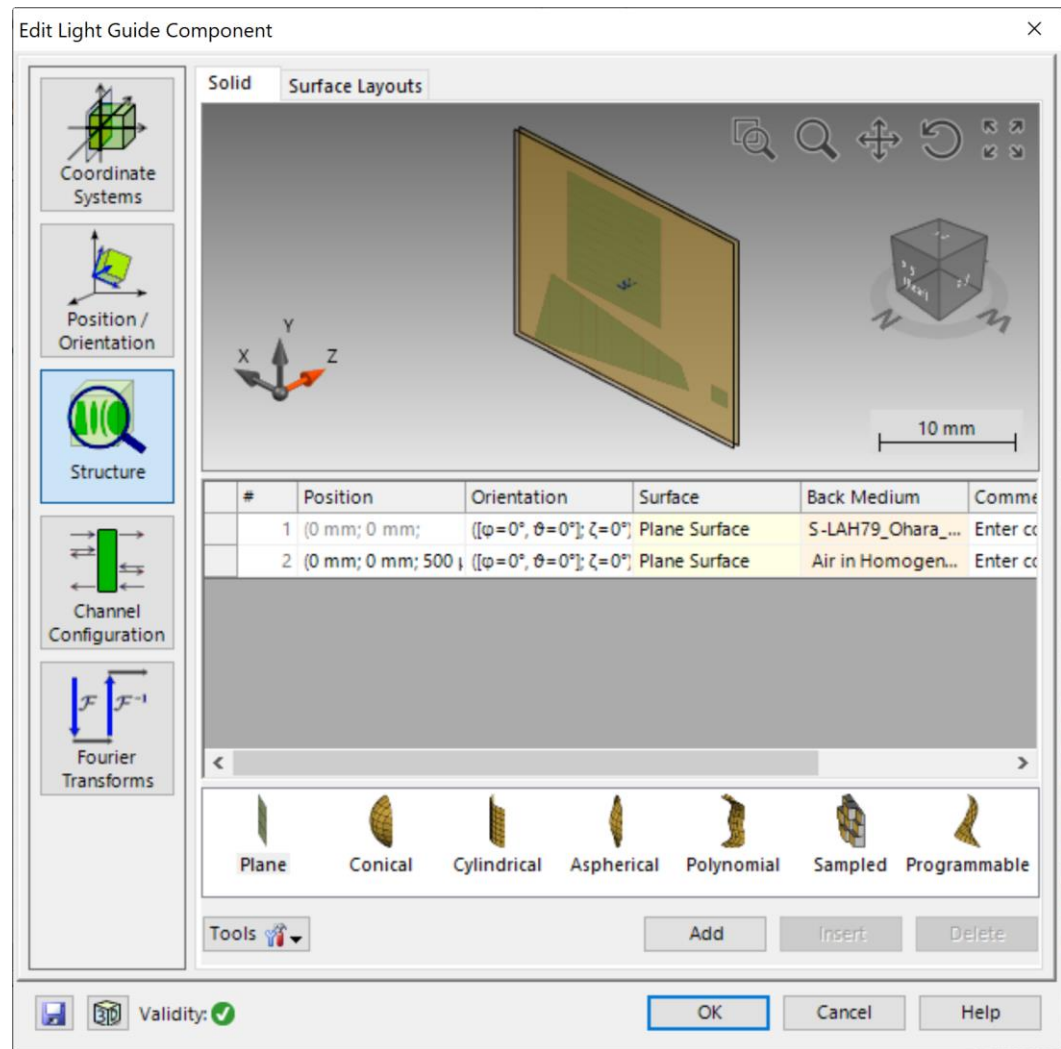

### **Grating Regions**

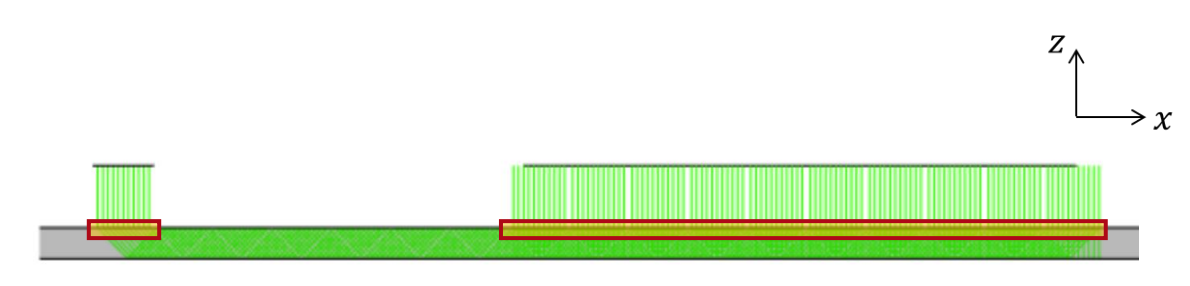

For the incoupler, outcoupler and eye pupil expander (EPE) real gratings were used. Their Rayleigh matrices and the corresponding efficiencies are calculated rigorously with FMM (RCWA). You can find more information on how to set this up under:

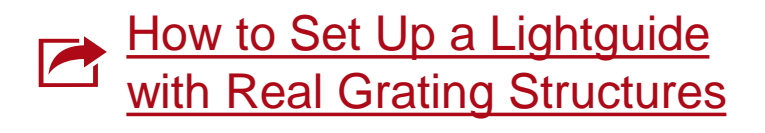

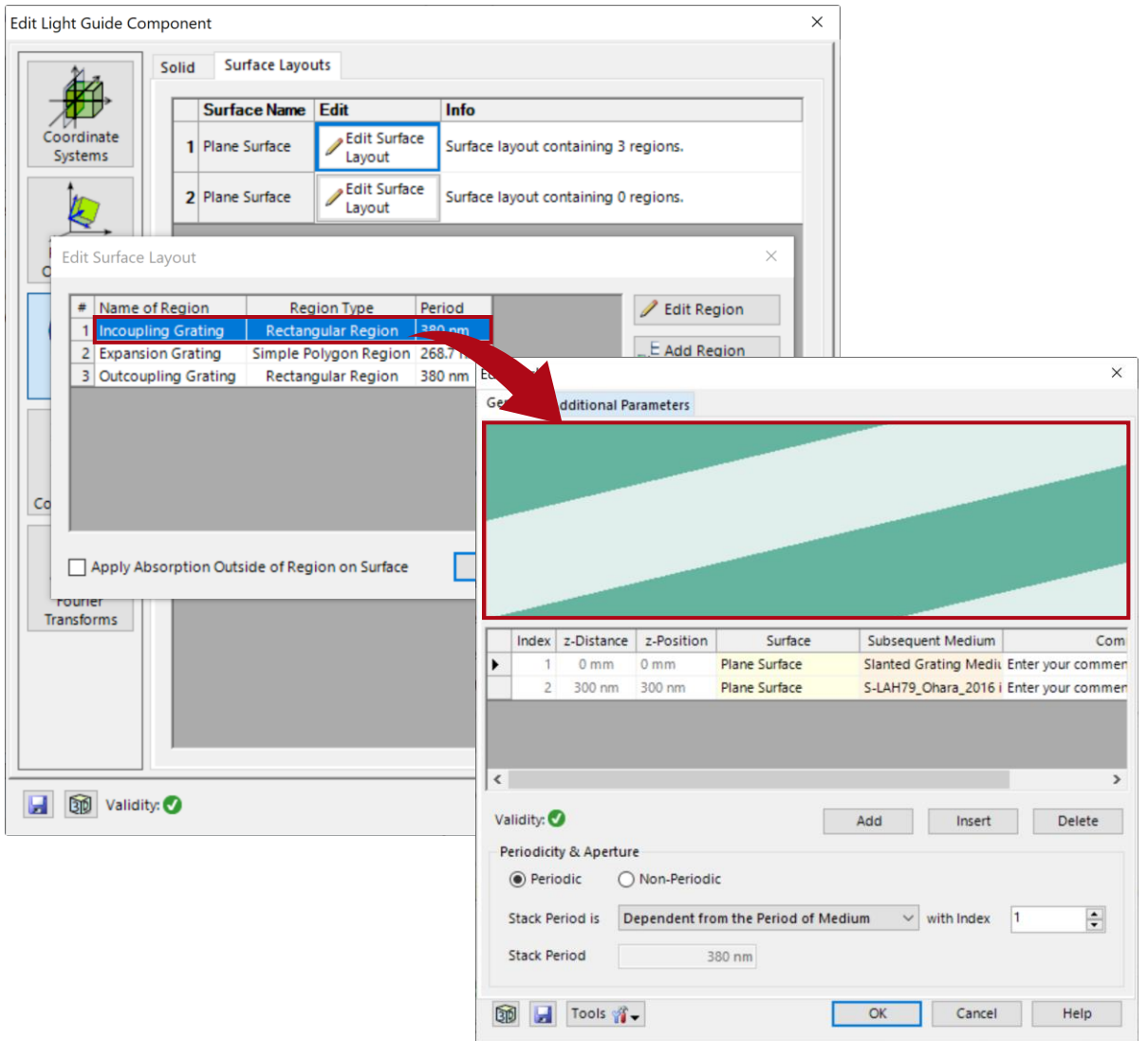

#### **Uniformity Detector**

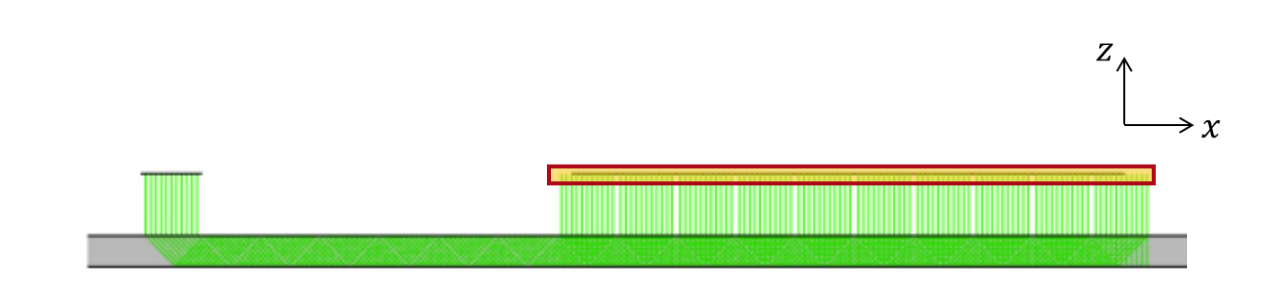

The Uniformity Detector evaluates the impinging intensity in configured local areas, which are called pupils. Each pupil is defined by its size  $(dx \times dy)$  and shape, which can be set either elliptical or rectangular.

You can find more information on how to set this up under:

Uniformity Detector for Lightguide Systems

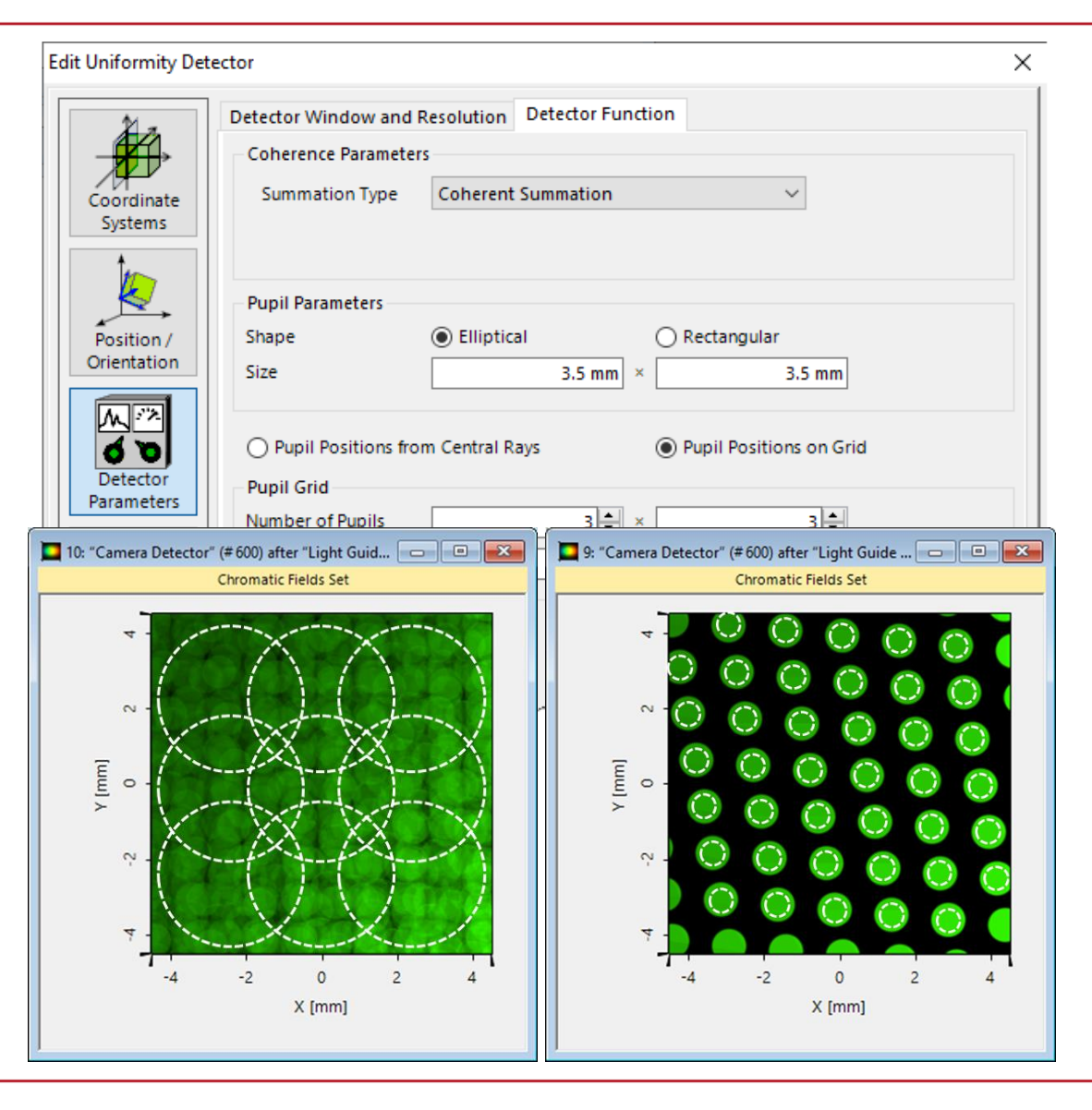

#### Summary – Components...

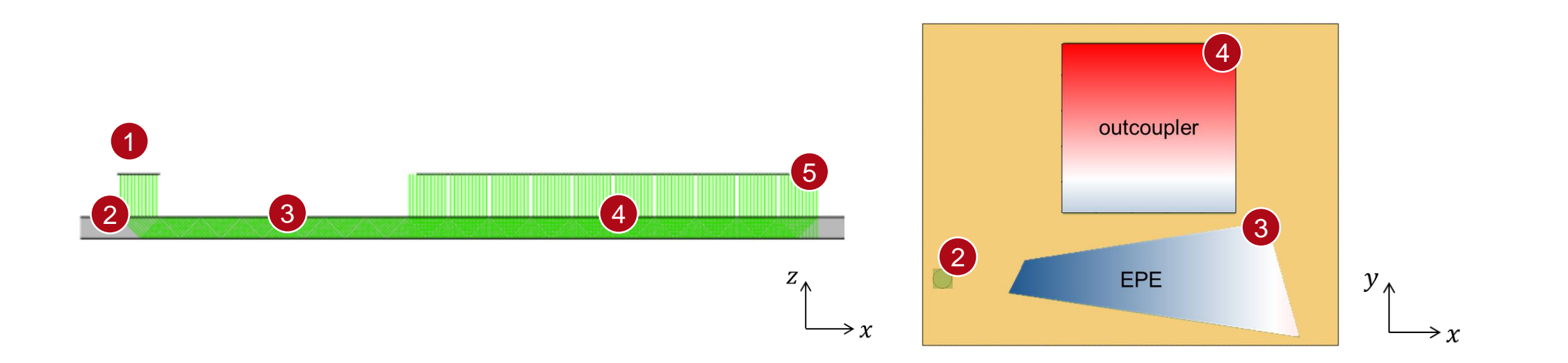

| of Optical System      | in VirtualLab Fusion                  | Model/Solver/Detected Value     |
|------------------------|---------------------------------------|---------------------------------|
| 1. Source              | Plane Wave source                     | Truncated Ideal Plane Wave      |
| 2. Incoupler           | Slanted grating in Rectangular Region | Fourier Modal Method (FMM)/RCWA |
| 3. Eye Pupil Expansion | Binary grating in Polygonal Region    | Fourier Modal Method (FMM)/RCWA |
| 4. Outcoupler          | Binary grating in Rectangular Region  | Fourier Modal Method (FMM)/RCWA |
| 5. Detector            | Camera Detector, Uniformity Detector  | Energy density measurement      |

## **General Workflow with Additional Guidance**

- Configuration of basic optical lightguide setup (not part of this use case)
- 2. Application of the *Footprint and Grating Analysis* tool including the generation of the optical setup equipped with all requirements for the parameter modulation
- 3. Definition of desired modulation of grating parameters
- 4. Select variables and define merit functions to optimize the modulated grating parameters.

The starting point is an existing, executable lightguide system, where the basic geometries (desired distances and positioned grating regions) and grating specifications (orientation, period, orders) are already included. This example is taken from:

- <u>Construction of a Light Guide [Use Case]</u>
- Light Guide Layout Design Tool [Use Case]

The real grating structures of the grating regions are configured, a necessary step before applying a continuous or smooth variation of the grating parameters:

- How to Set Up a Lightguide with Real Grating Structures [Use Case]
- Simulation of 1D-1D Pupil Expander with Real Gratings [Use Case]

The *Footprint and Grating Analysis* tool is used to specify the desired range for the variation of the grating parameters and to pre-calculate the according Rayleigh coefficients for the specific conditions (wavelength and directions). As a next step, an optical setup is generated, where the smooth parameter variation can be defined:

- Footprint Analysis of Lightguides for AR/MR Applications [Use Case]
- <u>Grating Analysis and Smoothly Modulated Grating Parameters on Lightguides</u> [Use Case]

Note:

The grating modulation is defined for individual grating regions.

#### **Footprint & Grating Analysis**

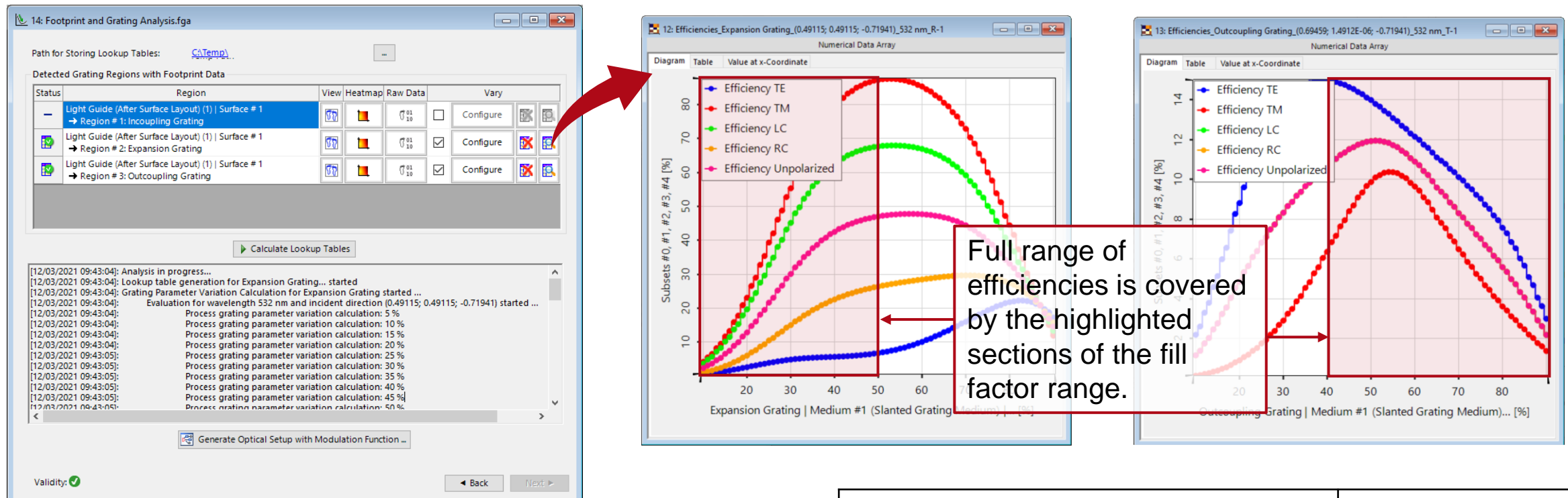

With the help of the *Footprint & Grating Analysis Tool*, the grating characteristics (complex valued) are pre-calculated and stored in lookup tables for a specified range of the chosen parameter (e.g. fill factor). The initial range of the fill factor is chosen according to the range of available efficiency modulation. More information can be found in:

| Parameters to be Optimized               | Initial Values |
|------------------------------------------|----------------|
| varied range of fill factor (EPE)        | 10% – 50%      |
| varied range of fill factor (outcoupler) | 40% – 90%      |

Grating Analysis and Smoothly Modulated Grating Parameters on Lightguides

## **Generation of the Initial System**

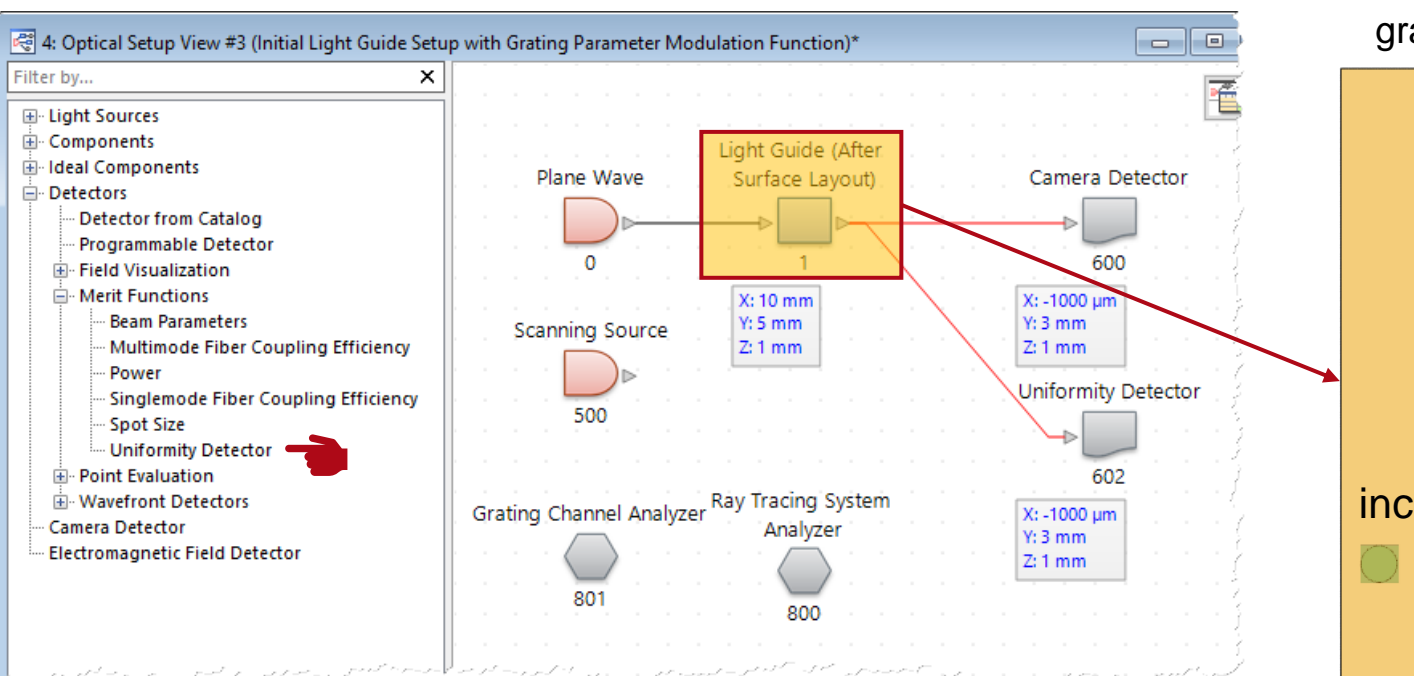

grating regions without smooth modulation

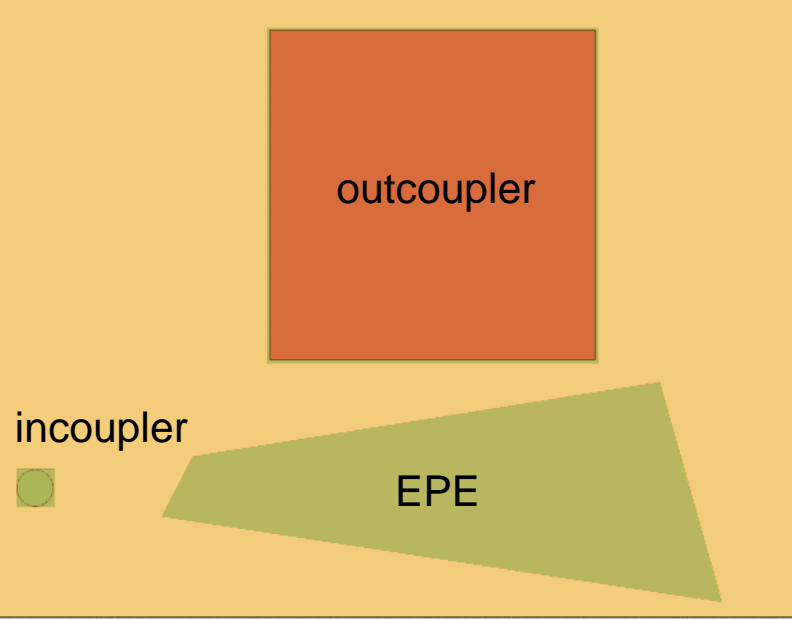

- A lightguide setup with a so-called grating parameter modulation function is generated from the *Footprint & Grating Analysis Tool* (including the grating characteristics).
- The *Uniformity Detector* is used to define the merit function for the optimization.

## **Define Modulation Function of the Grating Region**

| Edit Light Guide Component X                                                                                                    | Edit Grating Region X                                                                                                    | Edit Grating Parameter Modulation Function                                                                                                    |
|----------------------------------------------------------------------------------------------------|----------------------------------------------------------------------------------------------------|----------------------------------------------------------------------------------------------------|
| Solid       Surface Layouts         Surface Name       Edit         Systems       Surface Name         Vertice       Edit Surface         Systems       Vertice         Vertice       Edit Surface         Surface Layout       Edit Surface         Vertice       Edit Surface         Surface Layout       Edit Surface         Gott       Surface Layout         Vertice       Edit Surface         Surface Layout       Vertice         Vertice       Vertice         Surface Layout       Vertice         Vertice       Vertice         Vertice       Vertice | Shape       Region Channels       Grating <ul> <li>D-Periodic (Lamellar)</li> <li>2D-Periodic</li> <li>Grating Period</li> <li>380 nm</li> <li>Orientation (Rotation about z-Axis)</li> <li>90°</li> </ul> Orientation (Rotation about z-Axis)     90°           Order Selection         Efficiencies         Image: Constant         Programmable         Image: From Real Gratings           O Lose Modulated Grating Parameters within Region         Grating Stack         Image: Constant         Image: Constant | □ Define Grating Parameter Function for Two Grating Parameters         Settings for Grating Parameter #1         Name       Fill Factor (Bottom)         Property       Percentage         Minimum       10 %         Maximum       90 %         Modulation Defined by       O sampled Data |
| Transforms                                                                                                    | Number of different wavelength(s): 1     Number of different direction vector(s): 1  See the full use case for setting up a smooth Help                                                                                                    | Show Grating Parameter Variation Function × Selected Parameter to Show Fill Factor (Bottom)  Fill Factor (Bottom)                                                                                                    |
| Validity: OK Cancel Help                                                                                                    | modulation based on mathematical function:<br>Grating Analysis and Smoothly Modulated Grating<br>Parameters on Lightguides                                                                                                    | 50%<br>90%                                                                                                    |

0

-2

0 2

linear modulation for outcoupler

- Open the edit dialogue of the region in the lightguide component; the grating characteristics and the lookup tables are stored in the grating regions.
- Edit the *Grating Parameter Modulation Function* so that it's defined as a programmable function, the intended linear modulation of the grating parameters is defined by the value at the start and end position (left to right border for EPE & top to bottom for the outcoupler).

## **Generation of the Initial System**

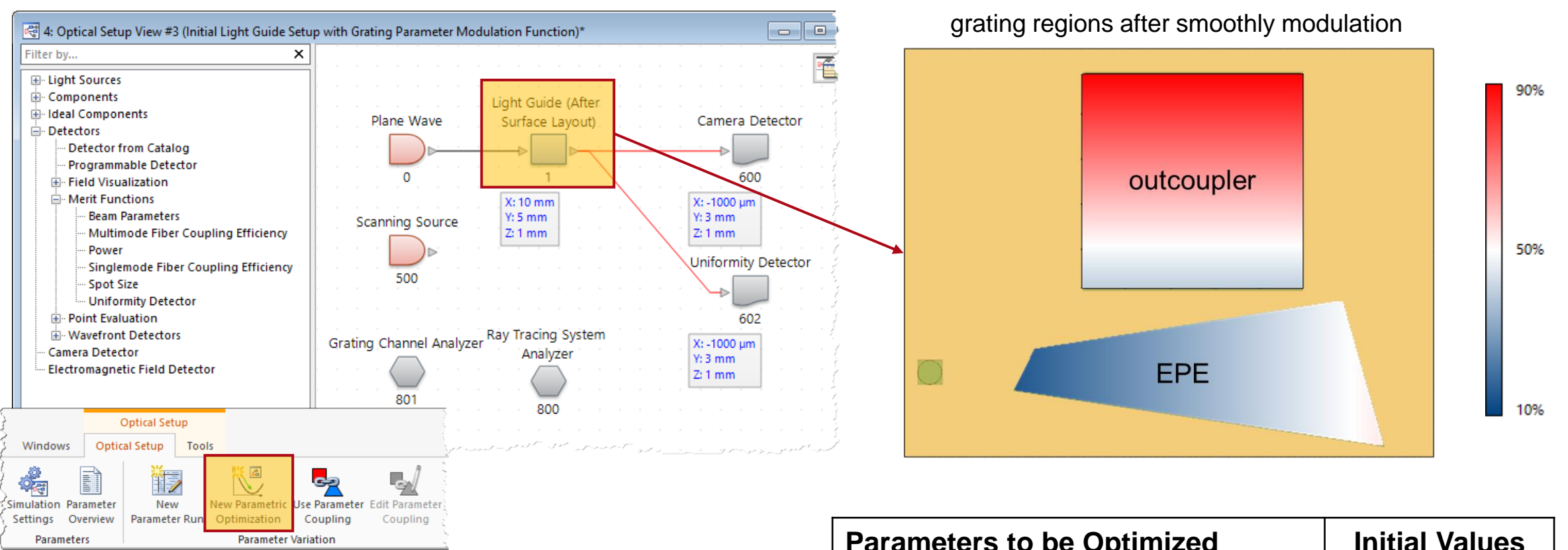

After defining the modulation for the EPE and outcoupler respectively, the *Parametric Optimization* document can be started via *Optical Setup > New Parameter Optimization*.

| Parameters to be Optimized               | Initial Values |
|------------------------------------------|----------------|
| varied range of fill factor (EPE)        | 10% – 50%      |
| varied range of fill factor (outcoupler) | 40% – 90%      |

#### **Optimization Settings – Select Parameters**

| 1. 0-                                                                                                    |                                                |                                                                                                    |                                                                                                    |                                                                                                    | Edit Grating Parameter Modulation Function                                                                               |
|----------------------------------------------------------------------------------------------------|------------------------------------------------|----------------------------------------------------------------------------------------------------|----------------------------------------------------------------------------------------------------|----------------------------------------------------------------------------------------------------|----------------------------------------------------------------------------------------------------|
| ≥ 1: Parametric Optimization<br>Parameter Selection<br>Select the parameters which shall be varied during optimization.                      |                                                |                                                                                                    |                                                                                                    |                                                                                                    | Define Grating Parameter Function for Two Grating Parameters Settings for Grating Parameter #1 Name Fill Factor (Bottom) |
| You ca<br>Filter                                                                                                    | n select one or more parameter whit            | ch shall be varied within t                                                                                                    | he optimization.                                                                                                    | X Show Only Varied Parameters                                                                                                    | Property     Percentage       Minimum     10 %       Maximum     90 %                                                    |
| 1 2 '                                                                                                    | • Object                                       | Category                                                                                                    | Parameter                                                                                                    | Vary Original Value                                                                                                    | Modulation Defined by O Sampled Data   Programmable Function                                                             |
|                                                                                                    | "Light Guide (After Surface<br>Layout)" (# 1)  | Surface #1 (Plane<br>Surface)                                                                                                    | Surface Region #2 (Expansion Grating)   Grating Parameter Modul<br>Surface Region #2 (Expansion Grating)   Grating Parameter Modul<br>Surface Region #3 (Outcoupling Grating)   Grating Parameter Mod<br>Surface Region #3 (Outcoupling Grating)   Grating Parameter Mod | ation Function   ValueAtStar     10 %       ation Function   ValueAtEnd     50 %       Julation Function   ValueAtS     40 %       Julation Function   ValueAtE     90 % |                                                                                                    |
| i                                                                                                    |                                                |                                                                                                    |                                                                                                    | Edit Grating Parameter Modulation Function                                                                                                    | ValueAtStartPosition                                                                                                    |
| Select the value of the fill factor at the start and end<br>positions of the modulation for the EPE and<br>outcouple gratings, respectively. |                                                | □ Define Grating Parameter Function for Two Grating Parameters         Settings for Grating Parameter #1         Name       Fill Factor (Bottom)         Property       Percentage         Minimum       0 %         Maximum       90 %         Modulation Defined by       ○ Sampled Data         Image: Percentage       Image: Property         Fill Factor (Bottom)       ● Property | Edit grating parameter modulation function for EPE region.                                                                                                    |                                                                                                    |                                                                                                    |
| TI<br>ac<br>ec                                                                                                    | ne initial values<br>ccording to the<br>ditor. | s are auto<br>settings i                                                                                                    | matically filled in<br>n the modulation function                                                                                                    | StartPositionLine<br>EndPositionLine<br>ValueAtStartPosition<br>ValueAtEndPosition<br>Edit grating parameter m<br>function for outcoupler re                             | 1 mm -1.75 mm<br>1 mm 7.75 mm<br>40 %<br>90 %<br>Podulation<br>egion.                                                    |

🔍 View 📘

OK

Cancel

Help

×

-5 mm

-5 mm 10 % 50 %

Help

.

## **Optimization Settings – Specify Constraints**

|                                                                                                    | Constraint Specifications                                                    |                                                                                     |                |              |                 |                           |               |                        |                                                     |
|----------------------------------------------------------------------------------------------------|------------------------------------------------------------------------------|-------------------------------------------------------------------------------------|----------------|--------------|-----------------|---------------------------|---------------|------------------------|-----------------------------------------------------|
|                                                                                                    | Select and specify the constraints which sh                                  | all be considered during optimization.                                              |                |              |                 |                           |               |                        |                                                     |
| ſ                                                                                                    | Constraint Host                                                              | Constraint Name                                                                     | Use            | Weight       | Constraint Type | Value 1                   | Value 2       | Start Value            | Contribution                                        |
|                                                                                                    |                                                                              | Surface #1 (Plane Surface)   Surface Region #2                                      |                | 1000         | Range           | 10 %                      | 90 %          | 10 %                   | 0 9                                                 |
|                                                                                                    | "Light Guide (After Surface Layout)" (# 1)                                   | Surface #1 (Plane Surface)   Surface Region #2                                      |                | 1000         | Range           | 10 %                      | 90 %          | 50 %                   | 0                                                   |
|                                                                                                    | Light Guide (Alter Sufface Layout) (# 1)                                     | Surface #1 (Plane Surface)   Surface Region #3                                      |                | 1000         | Range           | 10 %                      | 90 %          | 40 %                   | 0                                                   |
|                                                                                                    |                                                                              | Surface #1 (Plane Surface)   Surface Region #3                                      |                | 1000         | Range           | 10 %                      | 90 %          | 90 %                   | 0                                                   |
|                                                                                                    |                                                                              | Minimum                                                                             |                |              |                 |                           |               |                        |                                                     |
|                                                                                                    |                                                                              | Maximum                                                                             |                |              |                 |                           |               |                        |                                                     |
| "Uniformity Detector" (# 602)                                                                                                    | Uniformity Error                                                             | $\checkmark$                                                                        | 1              | Target Value | 0 %             |                           | 99.91592315 % | 99.97144607            |                                                     |
|                                                                                                    |                                                                              | Arithmetic Mean                                                                     |                | 100000       | Target Value    | 0.0002 (V/m) <sup>2</sup> |               | 0.0001466014283 (V/m)2 | 0.02855392699                                       |
|                                                                                                    |                                                                              | Standard Deviation                                                                  |                |              |                 |                           |               |                        |                                                     |
| n increased weight for the <i>Arithmetic Mean</i> was<br>chosen to raise the contribution (weight of the<br>erit) for this value. Otherwise, the algorithm may |                                                                              |                                                                                     |                |              |                 |                           |               |                        |                                                     |
| cl<br>er<br>sa                                                                                                    | hosen to raise the co<br>rit) for this value. Oth<br>acrifice more efficient | ontribution (weight of the<br>erwise, the algorithm m<br>cy for a better uniformity | e<br>nay<br>/. |              |                 | _                         | Target Fi     | Target Function Va     | Target Function Value 0.9986043100<br>< Back Next > |

- Define available range of the variables (here: fill factors of EPE and outcoupler).
- In order to achieve a low uniformity error with acceptable intensity distribution, the target value for the uniformity error is set to 0%, and a target value of the arithmetic mean is specified.
- By defining the weight value for the merit functions, the contribution (relevance or priority) for the optimization can be adapted.

In this optimization, the initial values are quite close to the limits of the available range. Hence, the weights for the *Range* constraints are increased, in order to ensure that the values in the optimization stay inside the given range (the downhillsimplex does not provide hard boundaries for the parameter ranges). And because the *Start Values* are inside the allowed value range, the associated *Contribution* is regarded as 0%.

| merit function   | Values                   |  |
|------------------|--------------------------|--|
| Uniformity Error | 0%                       |  |
| Arithmetic Mean  | 0.0002(V/m) <sup>2</sup> |  |

#### **Optimization Result**

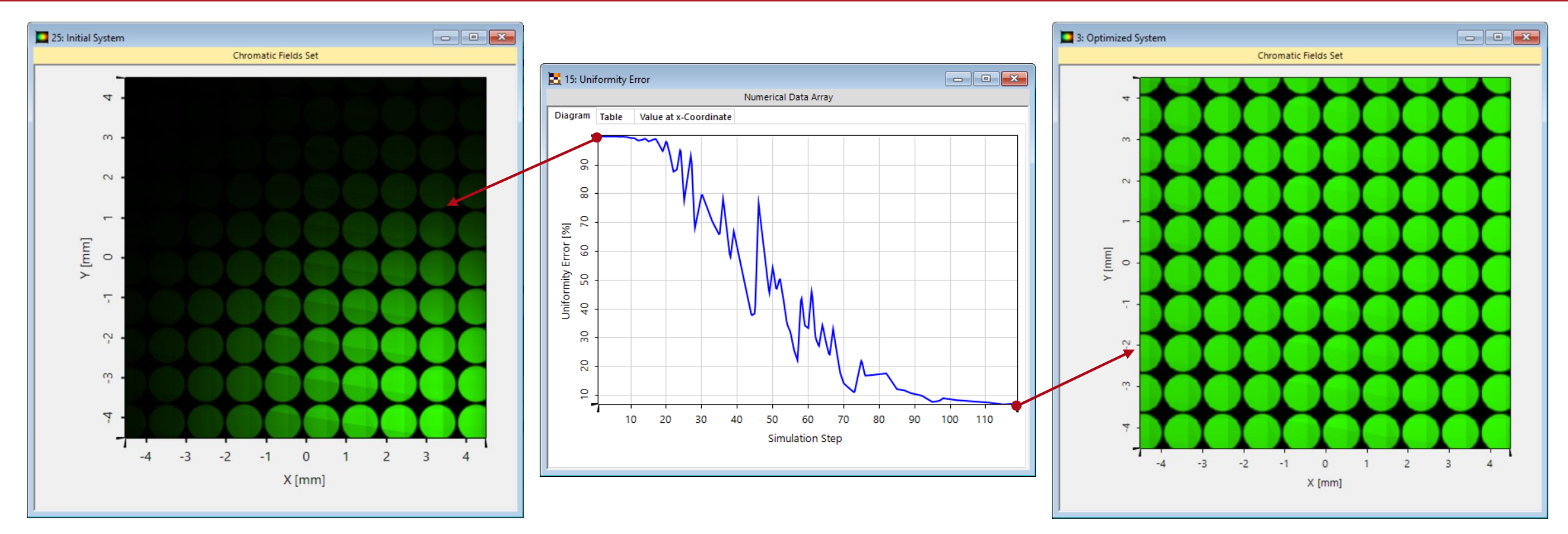

#### initial system

| merit function   | Values          |
|------------------|-----------------|
| Uniformity Error | 99.92%          |
| Arithmetic Mean  | 1.47E-04 (V/m)² |

#### optimized system

| merit function   | Values                      |
|------------------|-----------------------------|
| Uniformity Error | 6.84%                       |
| Arithmetic Mean  | 1.40E-04 (V/m) <sup>2</sup> |

### **Optimization Result**

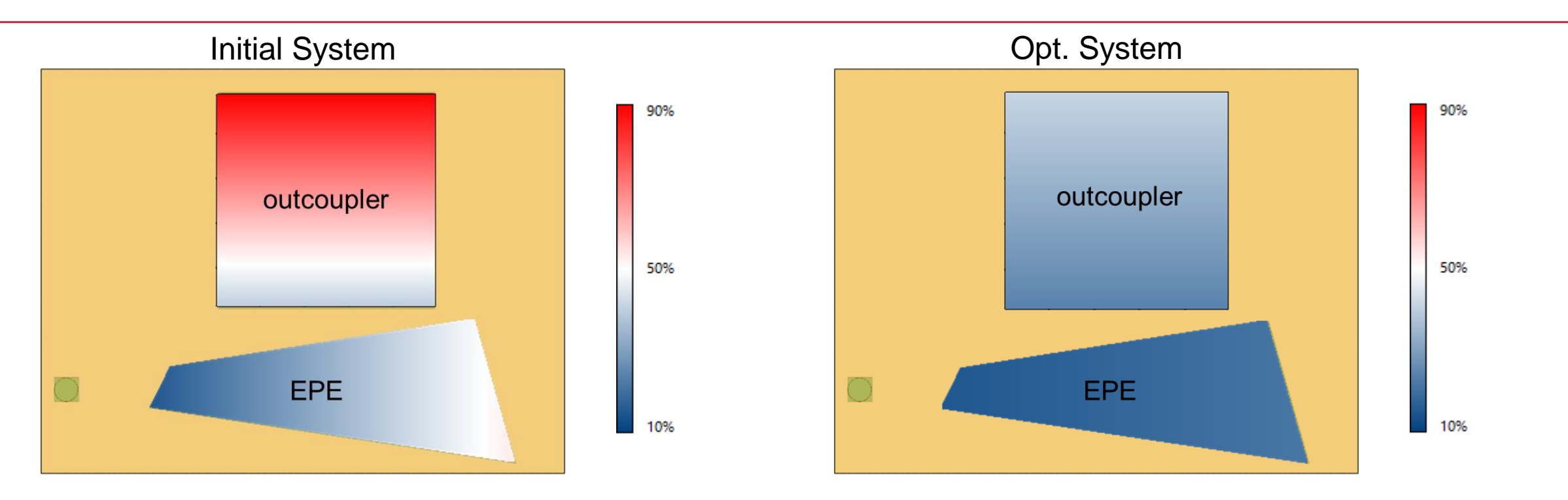

| Parameters                               | Initial Values | Optimized Values |  |
|------------------------------------------|----------------|------------------|--|
| varied range of fill factor (EPE)        | 10% – 50%      | 10.0% – 17.1%    |  |
| varied range of fill factor (Outcoupler) | 40% – 90%      | 24.1% - 41.4%    |  |

## **Optimization Uniformity vs. Energy Density**

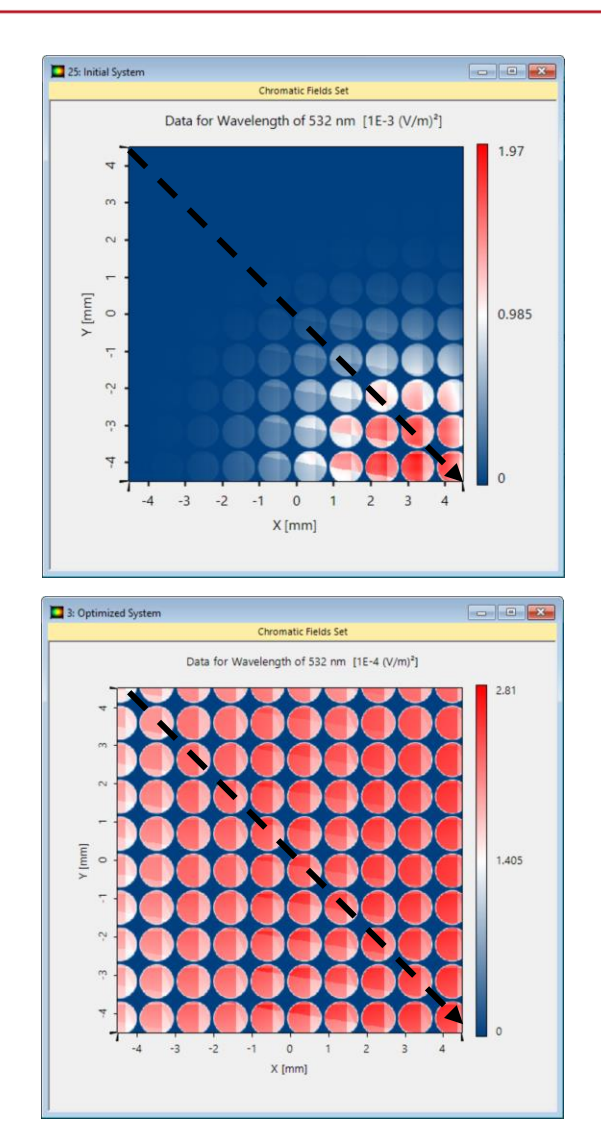

The line scan through the eyebox for the initial and optimized systems reveals the difference in uniformity and local energy density.

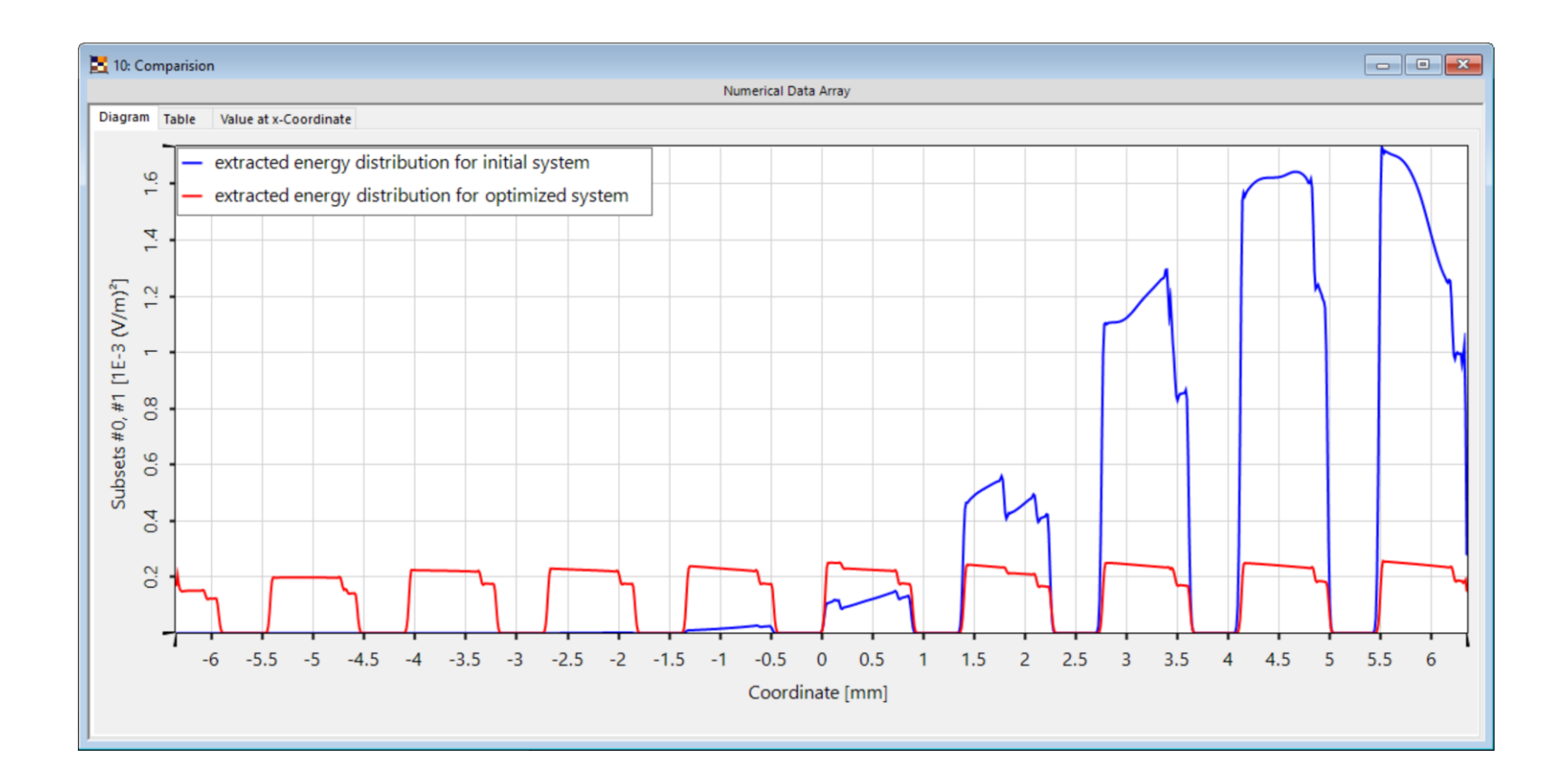

#### **VirtualLab Fusion Technologies**

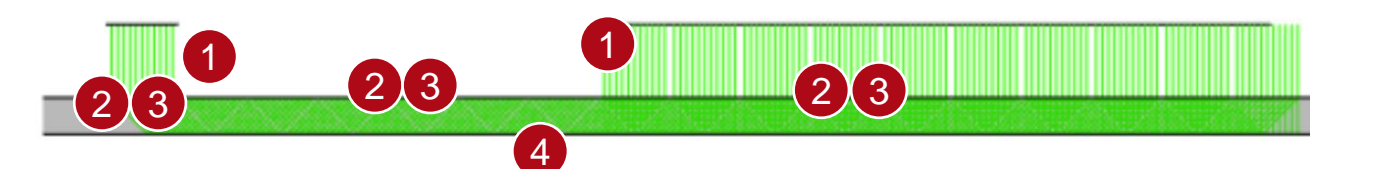

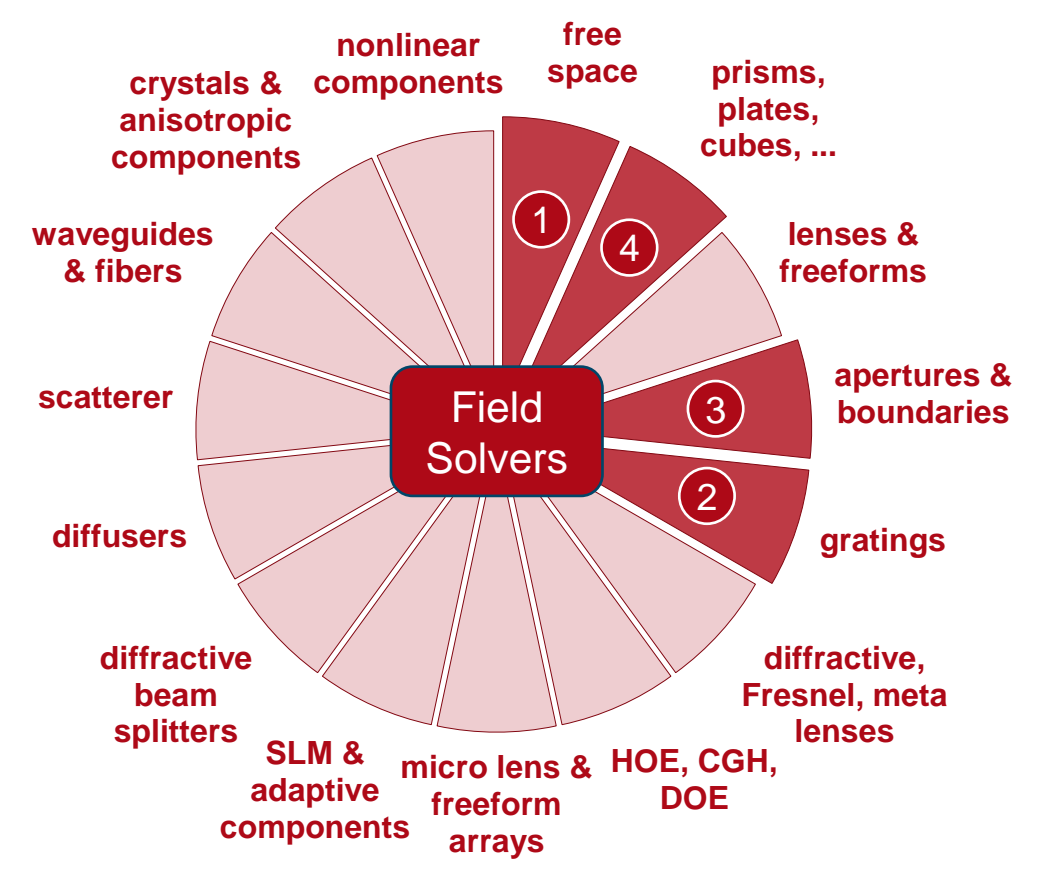

| title            | Optimization of Lightguide with Continuously Modulated Grating Regions                                                                                                    |
|------------------|----------------------------------------------------------------------------------------------------|
| document code    | LIG.0011                                                                                                    |
| document version | 1.2                                                                                                    |
| software version | 2021.1 (Build 1.180)                                                                                                    |
| software edition | <ul><li>VirtualLab Fusion Advanced</li><li>Light Guide Toolbox Gold Edition</li></ul>                                                                                                    |
| category         | Application Use Case                                                                                                    |
| further reading  | <ul> <li>Grating Analysis and Smoothly Modulated Grating Parameters on Lightguides</li> <li>Uniformity Detector for Lightguide Systems</li> <li>Light Guide Layout Design Tool</li> <li>Flexible Region Configuration</li> <li>How to Set Up a Lightguide with Real Grating Structures</li> </ul> |